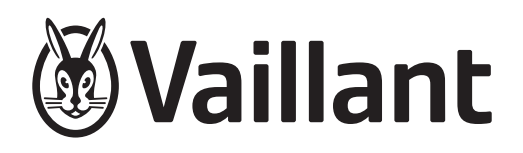

# auroSTEP plus

VMS 8 D, VIH S1 .../4 B, VIH S2 .../4 B

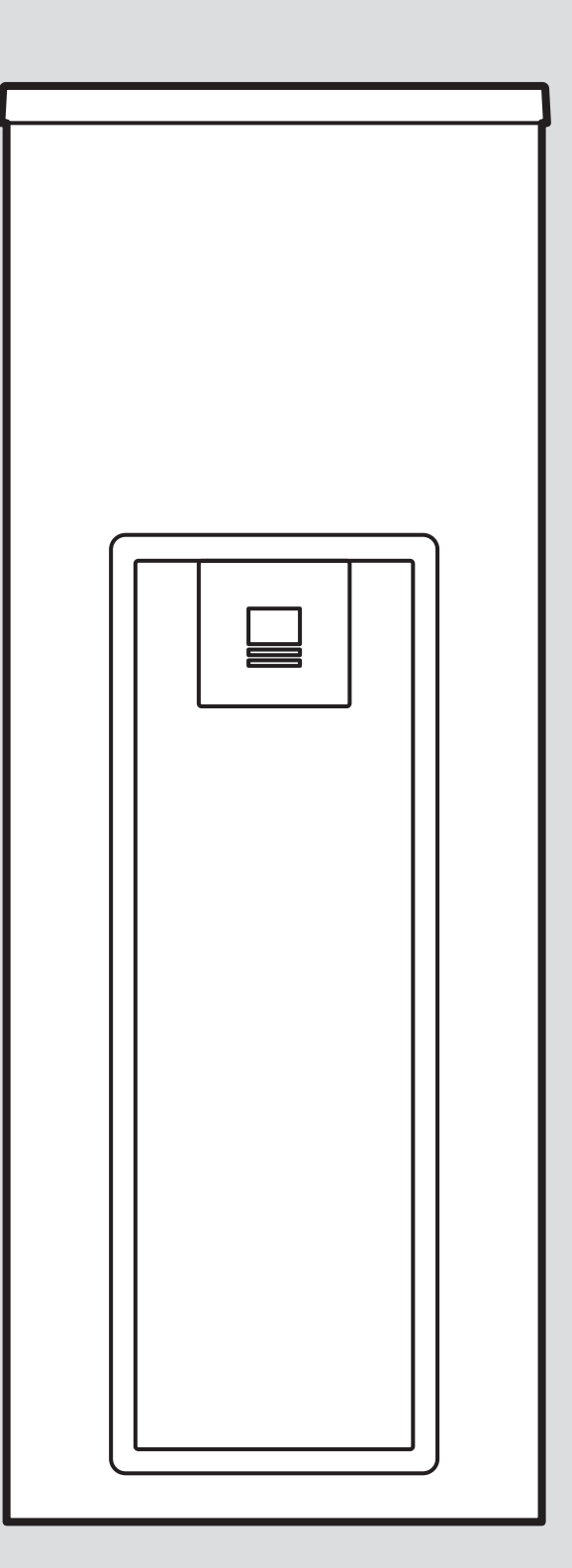

# Notice d'emploi

# Sommaire

| 1      | Sécurité                                                       | 3  |
|--------|----------------------------------------------------------------|----|
| 1.1    | Utilisation conforme                                           | 3  |
| 1.2    | Consignes générales de sécurité                                | 3  |
| 2      | Remarques relatives à la documentation                         | 5  |
| 2.1    | Respect des documents complémentaires                          |    |
|        | applicables                                                    | 5  |
| 2.2    | Conservation des documents                                     | 5  |
| 2.3    | Validité de la notice                                          | 5  |
| 3      | Description du produit                                         | 5  |
| 3.1    | Données de performance de l'installation                       | 5  |
| 3.2    | Système d'information et d'analyse numérique (DIA)             | 5  |
| 3.3    | Mentions figurant sur la plaque signalétique                   | 6  |
| 3.4    | Numéro de série                                                | 6  |
| 3.5    | Marquage CE                                                    | 6  |
| 4      | Fonctionnement                                                 | 6  |
| 4.1    | Opérations préalables à la mise en fonctionnement              | 6  |
| 4.2    | Mise en service du produit                                     | 6  |
| 4.3    | Concept de commande                                            | 6  |
| 4.4    | Affichage de base                                              | 7  |
| 4.5    | Niveaux de commande                                            | 7  |
| 4.6    | Réglage des paramètres de la production d'eau chaude sanitaire | 7  |
| 4.7    | Affichage du rendement solaire                                 | 7  |
| 4.8    | Fonctions du menu                                              | 7  |
| 5      | Dépannage                                                      | 9  |
| 5.1    | Visualisation des messages d'erreur                            | 9  |
| 6      | Maintenance                                                    | 9  |
| 6.1    | Entretien du produit                                           | 9  |
| 6.2    | Vidange de l'appareil                                          | 9  |
| 6.3    | Actionnement de la soupape de sécurité                         | 10 |
| 7      | Mise hors service                                              | 10 |
| 7.1    | Arrêt de l'appareil                                            | 10 |
| 7.2    | Mise hors service définitive du système solaire                | 10 |
| 8      | Recyclage et mise au rebut                                     | 10 |
| 9      | Service après-vente et garantie                                | 10 |
| 9.1    | Service après-vente                                            | 10 |
| 9.2    | Garantie                                                       | 10 |
| Annexe |                                                                | 11 |
| Α      | Niveau de commande destiné à l'utilisateur<br>– vue d'ensemble | 11 |
| в      | Débit d'eau chaude journalier maximal                          | 11 |

# 1 Sécurité

# 1.1 Utilisation conforme

Une utilisation incorrecte ou non conforme peut présenter un danger pour la vie et la santé de l'utilisateur ou d'un tiers, mais aussi endommager l'appareil et d'autres biens matériels.

Ce produit a été spécialement conçu pour le stockage, la fourniture et la régulation de la distribution de l'eau chaude sanitaire produite en faisant appel à la technique solaire. Vaillant Le circuit solaire associé à ce produit doit être rempli exclusivement de fluide solaire prêt à l'emploi . Ce produit a été spécialement conçu pour les capteurs solaires Vaillant **auroTHERM** (VFK .. D et VFK .. VD).

L'utilisation conforme du produit suppose :

- le respect des notices d'utilisation fournies avec le produit ainsi que les autres composants de l'installation
- le respect de toutes les conditions d'inspection et de maintenance qui figurent dans les notices.

Ce produit peut être utilisé par des enfants âgés d'au moins 8 ans ainsi que des personnes qui ne sont pas en pleine possession de leurs capacités physiques, sensorielles ou mentales, ou encore qui manquent d'expérience ou de connaissances, à condition qu'elles aient été formées pour utiliser le produit en toute sécurité, qu'elles comprennent les risques encourus ou qu'elles soient correctement encadrées. Les enfants ne doivent pas jouer avec ce produit. Le nettoyage et l'entretien courant du produit ne doivent surtout pas être effectués par des enfants sans surveillance.

Toute utilisation autre que celle décrite dans la présente notice ou au-delà du cadre stipulé dans la notice sera considérée comme non conforme. Toute utilisation directement commerciale et industrielle sera également considérée comme non conforme.

# Attention !

Toute utilisation abusive est interdite.

# 1.2 Consignes générales de sécurité

# 1.2.1 Danger en cas d'erreur de manipulation

Toute erreur de manipulation présente un danger pour vous-même, pour des tiers et peut aussi provoquer des dommages matériels.

- Lisez soigneusement la présente notice et l'ensemble des documents complémentaires applicables, et tout particulièrement le chapitre « Sécurité » et les avertissements.
- N'exécutez que les tâches pour lesquelles la présente notice d'utilisation fournit des instructions.

# 1.2.2 Risque de brûlures au niveau des composants traversés par le fluide solaire et des conduites d'eau chaude

En mode solaire, les composants traversés par le fluide solaire, tels que les capteurs et les conduites solaires, peuvent atteindre des températures très élevées, au même titre que les conduites d'eau chaude. Tout contact avec ces composants peut provoquer de graves blessures.

 Il ne faut en aucun cas toucher ces composants sans avoir testé leur température au préalable.

# 1.2.3 Danger de mort en cas de modifications apportées au produit ou dans l'environnement du produit

- Ne retirez, ne shuntez et ne bloquez en aucun cas les dispositifs de sécurité.
- ► Ne manipulez aucun dispositif de sécurité.
- Ne détériorez pas et ne retirez jamais les composants scellés du produit. Seuls les professionnels qualifiés autorisés et le service client sont autorisés à intervenir au niveau des composants scellés.
- ► N'effectuez aucune modification :
  - au niveau du produit
  - au niveau des conduites de fluide solaire, d'eau et des câbles électriques
  - au niveau de la conduite de purge et du bac collecteur de fluide solaire
  - au niveau de la soupape de sécurité
  - au niveau des conduites d'évacuation

 au niveau des éléments de construction ayant une incidence sur la sécurité de fonctionnement du produit

## 1.2.4 Risques de blessures et de dommages matériels en cas de maintenance ou de réparation négligée ou non conforme

- Ne tentez jamais d'effectuer vous-même des travaux de maintenance ou de réparation de votre produit.
- Contactez immédiatement un installateur spécialisé afin qu'il procède au dépannage.
- Conformez-vous aux intervalles de maintenance prescrits.

# 1.2.5 Risques de dommages dans le bâtiment en cas de fuite d'eau

L'eau qui s'échappe peut endommager la structure du bâtiment.

- Fermez immédiatement les robinets de maintenance en cas de fuites au niveau des conduites.
- Faites réparer toute fuite par une société d'installation.

# 1.2.6 Risque de dommages matériels sous l'effet du gel

- Veillez à ce que le produit soit installé dans une pièce à l'abri du gel.
- Veillez à l'utilisation exclusive de fluide solaire du fabricant.
  - En remplissant l'installation de fluide solaire du fabricant, vous obtenez une résistance au gel allant jusqu'à env. -28 °C. Des températures inférieures à -28 °C n'entraînent pas immédiatement des dommages dus au gel étant donné que la capacité de l'eau de faire éclater les tuyaux est abaissée.

# 2 Remarques relatives à la documentation

#### 2.1 Respect des documents complémentaires applicables

 Conformez-vous impérativement à toutes les notices d'utilisation qui accompagnent les composants de l'installation.

#### 2.2 Conservation des documents

 Conservez soigneusement cette notice ainsi que tous les autres documents complémentaires applicables pour pouvoir vous y référer ultérieurement.

#### 2.3 Validité de la notice

Cette notice s'applique exclusivement aux modèles suivants :

|                   | Référence d'articles |  |
|-------------------|----------------------|--|
| VMS 8 D           | 0010017718           |  |
| VIH S1 150/4 BiD  | 0010017720           |  |
| VIH S1 150/4 BiDE | 0010017721           |  |
| VIH S1 250/4 BiD  | 0010017722           |  |
| VIH S1 250/4 BiDE | 0010017723           |  |
| VIH S2 250/4 BiD  | 0010017724           |  |

#### Produit – référence d'article

# 3 Description du produit

#### 3.1 Données de performance de l'installation

L'installation doit être dimensionnée de sorte que le volume du ballon puisse couvrir les besoins pendant 2 jours. Dans les zones particulièrement ensoleillées, il est préconisé de réduire le volume du ballon afin d'éviter les phénomènes de stagnation récurrents à l'intérieur du système.

Le système solaire a été testé pour un rayonnement énergétique de 1000 W/m<sup>2</sup> de surface du capteur.

Le niveau de couverture solaire de l'installation est fonction du rapport entre la surface du capteur et celle du ballon, des particularités géographiques (pays et orientation de la surface du capteur) ainsi que du type de ballon (monovalent ou bivalent). Si l'installation est correctement configurée et installée, la valeur indicative peut monter jusqu'à 3 kWh/m<sup>2</sup>d (un capteur = 2,3 m<sup>2</sup>).

La consommation d'énergie électrique est de 149,5 kWh pour 2000 heures de fonctionnement en mode solaire.

La fonction de protection contre le gel est régulée par un appareil de réchauffage et/ou une résistance électrique chauffante interne. La température minimale de 10 °C est paramétrable dans le système DIA et peut faire office de seuil d'activation du ballon ( $\rightarrow$  page 5).

Reportez-vous au tableau en annexe pour connaître le débit d'eau chaude journalier maximal :

Débit d'eau chaude journalier maximal (→ page 11)

#### 3.2 Système d'information et d'analyse numérique (DIA)

Cet appareil est équipé d'un système d'information et d'analyse numérique (système DIA). Le système DIA se compose d'un écran pour l'affichage des icônes et des textes en clair, ainsi que de 5 touches. Le système DIA donne des informations sur l'état de service de l'appareil et peut donc vous aider à remédier aux dysfonctionnements.

Si vous appuyez sur une touche du système DIA, le rétroéclairage de l'écran s'allume. La pression sur une touche ne déclenche aucune fonction dans un premier temps.

Si vous n'actionnez aucune touche, le rétroéclairage se coupe automatiquement au bout d'une minute.

#### 3.2.1 Éléments de commande du système DIA (système d'information et d'analyse numérique)

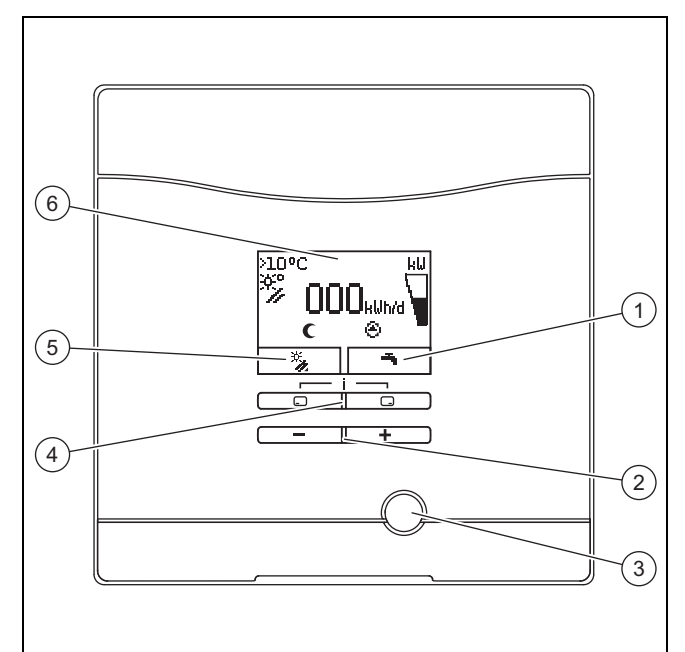

4

5

- Affichage de la fonction actuelle de la touche de sélection droite
   Touche — et +
- Touches de sélection gauche 🖵 et droite 🖵
- Affichage de la fonction actuelle de la touche de sélection gauche
- 3 Touche de réinitialisation

# 6 Écran

#### 3.2.2 Symboles affichés

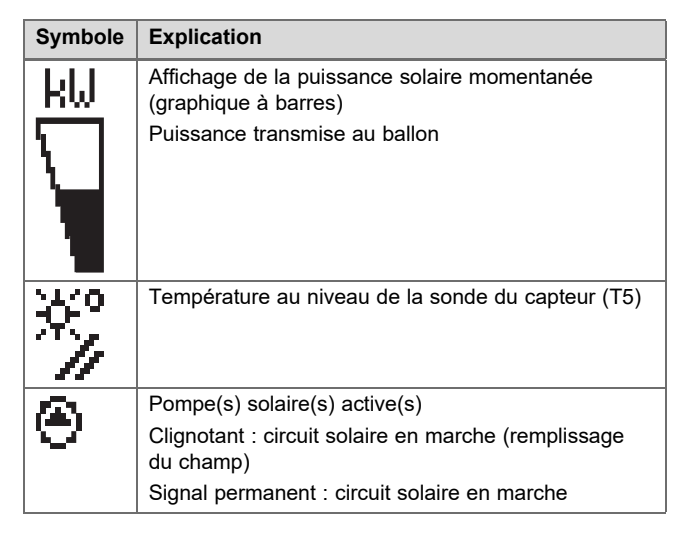

| Symbole | Explication                                                                                              |
|---------|----------------------------------------------------------------------------------------------------|
| Ъ       | Réglages de l'eau chaude sanitaire (plage horaire et température)                                        |
| M       | Erreur dans le système solaire                                                                           |
| U       | Apparaît à la place de l'affichage de base.                                                              |
| F.XX    | Un affichage de texte en clair donne des informa-<br>tions complémentaires sur le code d'erreur affiché. |
| (       | Plage horaire pour les appareils de réchauffage<br>inactive                                              |
| *       | Plage horaire pour les appareils de réchauffage active                                                   |

#### 3.3 Mentions figurant sur la plaque signalétique

La plaque signalétique est apposée d'usine au-dessus de la sécurité de surchauffe. Les informations qui figurent sur la plaque signalétique sont les suivantes :

| Mention figurant sur la plaque signalétique | Signification                                      |
|---------------------------------------------|----------------------------------------------------|
| VMS 8 D                                     | Pour identification                                |
| P <sub>max</sub>                            | Puissance solaire maximale                         |
| m                                           | Poids                                              |
| V <sub>s</sub> prim                         | Volume du circuit solaire                          |
| T <sub>max</sub> prim                       | Température maximale du circuit solaire            |
| P <sub>max</sub> prim                       | Pression de service maximale du<br>circuit solaire |

#### 3.4 Numéro de série

La référence d'article du produit (station solaire et ballon) à 10 caractères figure dans le numéro de série. La référence d'article correspond à la chaîne située entre les 7e et 16e caractères.

Le numéro de série se trouve sur les plaques signalétiques de la station solaire et du ballon. Il est aussi possible d'afficher le numéro de série de la station solaire à l'écran du produit (→ notice d'utilisation).

#### 3.5 Marquage CE

()

Le marquage CE atteste que les produits sont conformes aux exigences élémentaires des directives applicables, conformément à la déclaration de conformité.

La déclaration de conformité est disponible chez le fabricant.

#### 4 Fonctionnement

#### 4.1 Opérations préalables à la mise en fonctionnement

Avant de procéder à la mise en fonctionnement du produit (par ex. après arrêt et vidange pour cause d'absence prolongée), procédez comme indiqué ci-après :

- Avant la première phase de chauffage, ouvrez un point de puisage d'eau chaude sanitaire afin de vérifier que la cuve est pleine d'eau et que le dispositif d'arrêt de la conduite d'eau froide n'est pas fermé.
- S'il n'y a pas d'eau qui s'écoule au niveau du point de puisage d'eau chaude sanitaire, vérifiez que la soupape de vidange (1) de la cuve du ballon est bien fermée et ouvrez le dispositif d'arrêt de la conduite d'eau froide.
- Ouvrez un point de puisage d'eau chaude sanitaire et laissez l'air s'échapper de la conduite jusqu'à ce que l'eau qui s'écoule soit dépourvue de bulles.

#### 4.2 Mise en service du produit

 Coupez l'alimentation électrique du produit en agissant sur le séparateur monté sur place par l'installateur spécialisé (par ex. fusible ou interrupteur).

#### 4.3 Concept de commande

Vous commandez le produit à l'aide des touches de sélection , / , ainsi que des touches et .

Les deux touches de sélection sont des touches dites « programmables ». Cela signifie qu'elles changent de fonction en fonction des situations.

Si, depuis l'affichage de base, par exemple, vous appuyez sur la touche de sélection gauche , la fonction actuelle bascule de a Retour.

Si vous appuyez sur 🗔 :

- vous annulez la modification de la valeur de réglage
- vous accédez au niveau immédiatement supérieur dans le menu.
- Si vous appuyez sur 🖵 :
- vous validez une valeur de réglage
- vous accédez au niveau immédiatement inférieur dans le menu.

Si vous appuyez simultanément sur 🖵 + 🖵 :

 vous accédez à un menu offrant des fonctions supplémentaires.

Si vous appuyez sur 🖃 ou 🛨 :

- vous naviguez dans la liste du menu (accès à l'option précédente ou à l'option suivante),
- vous augmentez ou vous réduisez la valeur de réglage sélectionnée.

Les valeurs réglables clignotent systématiquement à l'écran.

Toute modification d'une valeur doit être validée. Ce n'est qu'à ce moment-là que l'appareil enregistre le nouveau réglage.

| 6  | 2 |
|----|---|
| 11 | 1 |
|    |   |
|    |   |
| l  | J |
| 4  | / |

#### Remarque

Il est possible d'annuler à tout moment la lecture d'une valeur ou la modification d'un réglage en appuyant sur la touche de sélection gauche.

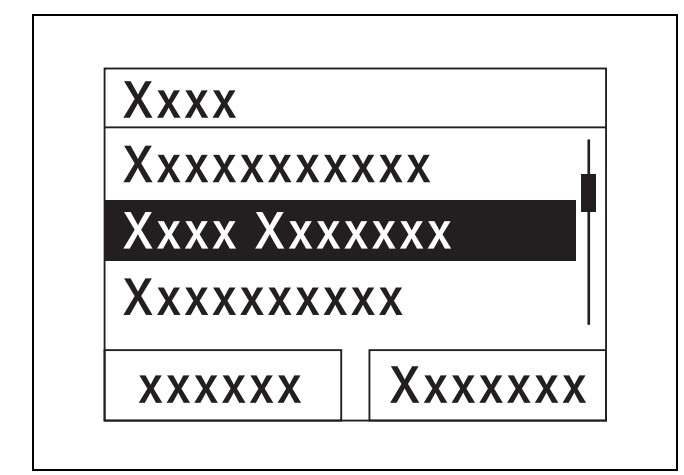

Les objets en surbrillance apparaissent en caractères clairs sur fond sombre à l'écran (affichage contrasté).

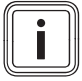

#### Remarque

Si vous n'actionnez aucune touche pendant 15 minutes, l'écran revient à l'affichage de base. L'appareil ne tient pas compte des modifications qui n'ont pas été validées.

#### 4.4 Affichage de base

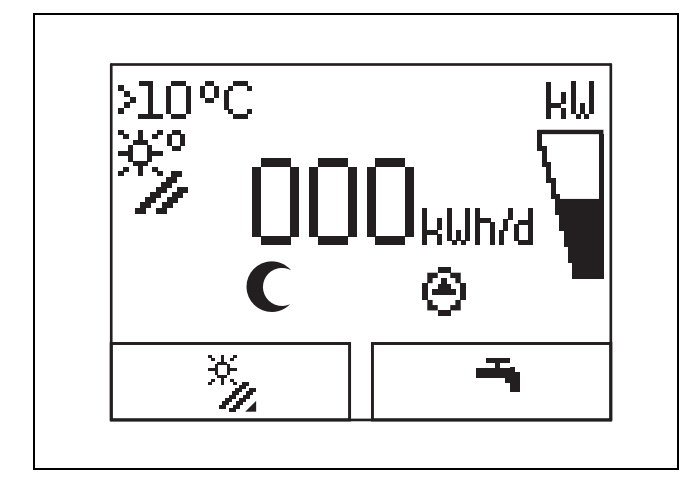

Dans des conditions de service normales, c'est l'affichage de base qui apparaît à l'écran. L'affichage de base indique l'état actuel du système solaire. Si l'écran est sombre, la première pression sur une touche active le rétroéclairage. Dans ce cas, il faut à nouveau appuyer sur la touche pour déclencher la fonction correspondante.

Pour revenir à l'affichage de base :

- Appuyez, le cas échéant, à plusieurs reprises sur pour accéder au niveau de sélection précédent ou à l'affichage de base.
- n'actionnez aucune touche pendant plus de 15 minutes.

L'appareil n'enregistre pas les modifications qui n'ont pas été validées.

En présence d'un message d'erreur, l'affichage de base fait apparaître un texte en clair qui donne des informations sur le défaut.

#### 4.5 Niveaux de commande

#### 4.5.1 Niveau de commande destiné à l'utilisateur

Le niveau de commande destiné à l'utilisateur regroupe les possibilités de réglage les plus fréquemment utilisées, qui ne requièrent pas de savoir-faire spécifique, et sert à afficher les informations les plus importantes.

Un menu vous permet d'accéder à des informations supplémentaires.

#### 4.5.2 Niveau de commande destiné à l'installateur spécialisé

Le niveau de commande destiné à l'installateur spécialisé est réservé aux techniciens chauffagistes. Le niveau réservé à l'installateur est donc protégé par un code d'accès. C'est là que l'installateur spécialisé ajuste les paramètres du produit en fonction de la configuration du système solaire.

#### 4.6 Réglage des paramètres de la production d'eau chaude sanitaire

L'affichage de base permet de régler ou de relever les paramètre suivants :

- Température du ballon (en haut)
- Valeur de consigne pour l'eau chaude
- Charge unique du ballon
- ► Appuyez sur .
- ► Appuyez sur 🖃 ou 🛨 pour modifier la valeur affichée.
- Appuyez sur pour mémoriser la nouvelle valeur.

#### 4.7 Affichage du rendement solaire

Il est possible d'afficher sur l'affichage de base les rendements solaires pour les périodes suivantes :

- jour précédent
- mois
- année
- totales
- Appuyez sur .
- Appuyez sur pour afficher la valeur suivante.

#### 4.8 Fonctions du menu

Le système d'information et d'analyse numérique offre des fonctions supplémentaires accessibles par le biais d'un menu.

#### 4.8.1 Utilisation du menu

Appuyez sur 🖵 et 🗔 (« i ») simultanément pour accéder au menu.

#### 4.8.1.1 Structure du menu

#### Zones d'affichage du menu

Le système d'information et d'analyse numérique offre un menu qui peut comporter jusqu'à deux niveaux de sélection (sous-niveaux).

Il faut parcourir les niveaux de sélection pour accéder au niveau de réglage dans lequel vous souhaitez relever ou modifier des réglages.

# i

#### Remarque

Le chemin d'accès qui figure au début des consignes indique comment accéder à la fonction en question **Menu**  $\rightarrow$  **Informations**  $\rightarrow$  **Coordonnées**.

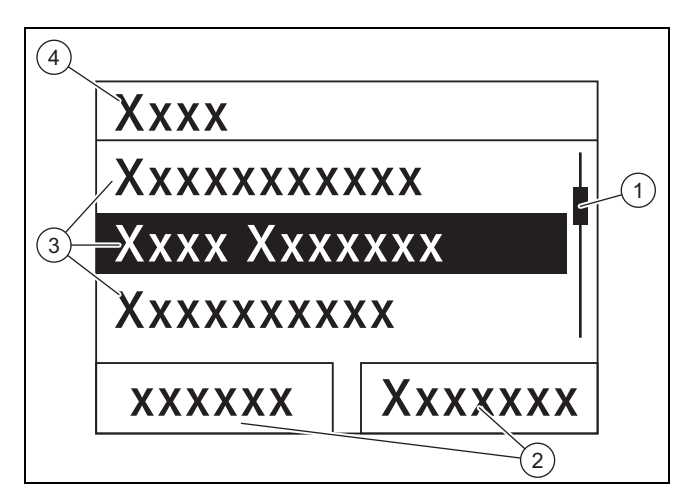

2

#### Zones d'affichage du menu

- Barre de défilement (uniquement si tous les éléments de la liste ne peuvent pas figurer simultanément à l'écran)
- Fonctions actuelles des touches de sélection gauche et droite (fonctions de touche programmable)
- 3 Éléments de liste du niveau de sélection
   4 Nom du niveau de
- sélection

#### 4.8.2 Affichage du rendement solaire

#### Menu → Rendement solaire

- Vous pouvez afficher le rendement actuel du système solaire sous **Rendement solaire**.
- Vous pouvez filtrer les valeurs selon les critères suivants
  : du jour précédent, du mois, de l'année ou total.

#### 4.8.3 Moniteur système

#### Menu → Moniteur système

- La fonction Moniteur système sert à visualiser l'état actuel du système solaire sous forme de texte en clair. Le code d'état n'est pas affiché.
- L'affichage se met automatiquement à jour dès que l'état de l'appareil change.
- Si un appareil de réchauffage est présent, l'écran indique à tour de rôle l'état du système solaire et l'état de l'appareil de réchauffage dès lors que celui-ci se trouve dans l'état « Chargement » ou « Fonction anti-légionelles ».

| Code d'état | Signification              |
|-------------|----------------------------|
| 400         | Station solaire en attente |

| Code d'état | Signification                                                            |  |  |  |  |
|-------------|--------------------------------------------------------------------------|--|--|--|--|
| 401         | Circuit solaire en cours de remplissage                                  |  |  |  |  |
| 403         | Ballon totalement chargé                                                 |  |  |  |  |
| 406         | Ballon en cours de charge par le biais de l'appa-<br>reil de réchauffage |  |  |  |  |
| 408         | Protection antigel active                                                |  |  |  |  |
| 409         | Protection solaire active                                                |  |  |  |  |
| 415         | Protect. légionellose activée                                            |  |  |  |  |
| 416         | Ballon en cours de charge solaire                                        |  |  |  |  |
| 417         | Charge du ballon assistée électriquement                                 |  |  |  |  |

#### 4.8.4 Affichage des coordonnées

#### Menu → Informations → Coordonnées

 Si l'installateur spécialisé a paramétré son numéro de téléphone au moment de l'installation, vous pouvez l'afficher grâce à l'option Coordonnées.

# 4.8.5 Affichage du numéro de série et de la référence d'article

#### Menu → Informations → Numéro de série

- L'option Numéro de série indique le numéro de série du produit, que vous devrez le cas échéant indiquer à l'installateur spécialisé.
- La référence d'article figure dans la deuxième ligne du numéro de série (7e à 16e caractères).

# 4.8.6 Affichage des heures de service la pompe solaire

#### $Menu \rightarrow Informations \rightarrow Pompe \ solaire$

 Les heures de service de la pompe solaire peuvent être relevées sous **Pompe solaire**.

#### 4.8.7 Réglage de la langue

#### $Menu \rightarrow R\acute{e}glages \ de \ base \rightarrow Langue$

 L'installateur agréé a déjà réglé la langue de votre choix lors de l'installation. Pour changer la langue, c'est cette option que vous devez utiliser.

# 4.8.8 Réglage du contraste de l'écran

#### $Menu \rightarrow Réglages \ de \ base \rightarrow Contraste \ écran$

 Cette fonction permet de régler le contraste de l'écran de façon à optimiser la lisibilité.

#### 4.8.9 Réglage de la plage horaire

Cette fonction vous permet de fixer une ou plusieurs plages horaires pour un réchauffage. Vous n'êtes pas obligé de programmer les deux limites d'une période (par ex. lun-ven). Un réchauffage est possible si l'heure actuelle se situe à l'intérieur d'une plage horaire.

#### $Menu \rightarrow R\acute{e}glages \ de \ base \rightarrow Lun-ven, \ plage \ hor. \ 1$

 Cette option vous permet de régler la première plage horaire de la période "lundi à vendredi".

#### $Menu \rightarrow R\acute{e}glages \ de \ base \rightarrow Lun-ven, \ plage \ hor. \ 2$

 Cette option vous permet de régler la deuxième plage horaire de la période "lundi à vendredi".

#### $Menu \rightarrow R\acute{e}glages \ de \ base \rightarrow Sam-dim, \ plage \ hor. \ 1$

 Cette option vous permet de régler la première plage horaire de la période "samedi à dimanche".

#### $Menu \rightarrow R\acute{e}glages \ de \ base \rightarrow Sam-dim, \ plage \ hor. \ 2$

 Cette option vous permet de régler la deuxième plage horaire de la période "samedi à dimanche".

#### 4.8.10 Réglage de la date, de l'heure et du passage à l'heure d'été/d'hiver

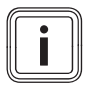

#### Remarque

Il n'est possible de régler la date, l'heure et le passage automatique à l'heure d'été/d'hiver qu'en l'absence de régulateur système.

#### $Menu \rightarrow R\acute{e}glages \ de \ base \rightarrow Date$

Cette option sert à régler la date.

#### $Menu \rightarrow R\acute{e}glages \ de \ base \rightarrow Heure$

- Cette option sert à régler l'heure.

#### Menu → Réglages de base → Heure d'été/hiver

 Cette option sert à définir si le système d'information et d'analyse numérique (système DIA) doit basculer automatiquement entre l'heure d'été et l'heure d'hiver ou non.

# 5 Dépannage

#### 5.1 Visualisation des messages d'erreur

Les messages d'erreur sont prioritaires sur les autres affichages. En cas d'apparition d'un défaut dans le système solaire, celui-ci est désactivé. L'affichage de base est remplacé par un code de défaut sur l'écran du produit. Un affichage de texte en clair donne des informations complémentaires sur le code d'erreur affiché.

Si plusieurs défauts se produisent en même temps, l'écran indique alternativement les messages d'erreur correspondants, à raison de 2 secondes à chaque fois.

 Si le produit affiche un message d'erreur, adressez-vous à un professionnel qualifié.

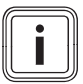

#### Remarque

Pour des informations sur l'état du système solaire (messages d'état), utilisez la fonction Moniteur système (→ page 8).

#### 5.1.1 Message d'erreur

Les messages d'erreur s'affichent à l'écran environ 20 secondes après l'apparition d'un défaut. Si le défaut est présent pendant trois minutes au minimum, un message d'erreur est consigné dans la mémoire des défauts du régulateur solaire.

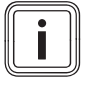

#### Remarque

Seul un installateur spécialisé est à même de remédier aux défauts ci-dessous et de vider le contenu de la mémoire de défauts.

| Code d'er-<br>reur | Énoncé de l'erreur                         |
|--------------------|--------------------------------------------|
| 1069               | Erreur sonde de température de stockage T7 |

| Code d'er-<br>reur | Énoncé de l'erreur                   |  |  |  |
|--------------------|--------------------------------------|--|--|--|
| 1070               | Résistance de codage absente         |  |  |  |
| 1273               | Pompe solaire erreur électronique    |  |  |  |
| 1274               | Pompe solaire 2 erreur électronique  |  |  |  |
| 1276               | Pompe solaire bloquée                |  |  |  |
| 1277               | Pompe solaire 2 bloquée              |  |  |  |
| 1278               | Sonde capteur T5 Erreur              |  |  |  |
| 1279               | Erreur capteur de température T6     |  |  |  |
| 1281               | Sonde capteur T1 erreur              |  |  |  |
| M.45               | Pompe solaire fonctionnement à sec   |  |  |  |
| M.47               | Pompe solaire 2 Fonctionnement à sec |  |  |  |

### 6 Maintenance

Seules une inspection annuelle et une maintenance bisannuelle, réalisées par un installateur spécialisé, permettent de garantir la disponibilité et la sécurité, la fiabilité et la longévité du produit. Il peut être nécessaire d'anticiper l'intervention de maintenance, en fonction des constats de l'inspection.

#### 6.1 Entretien du produit

- Nettoyez l'habillage avec un chiffon humecté d'eau savonneuse.
- N'utilisez pas d'aérosol, de produit abrasif, de produit vaisselle, de détergent solvanté ou chloré.

#### 6.2 Vidange de l'appareil

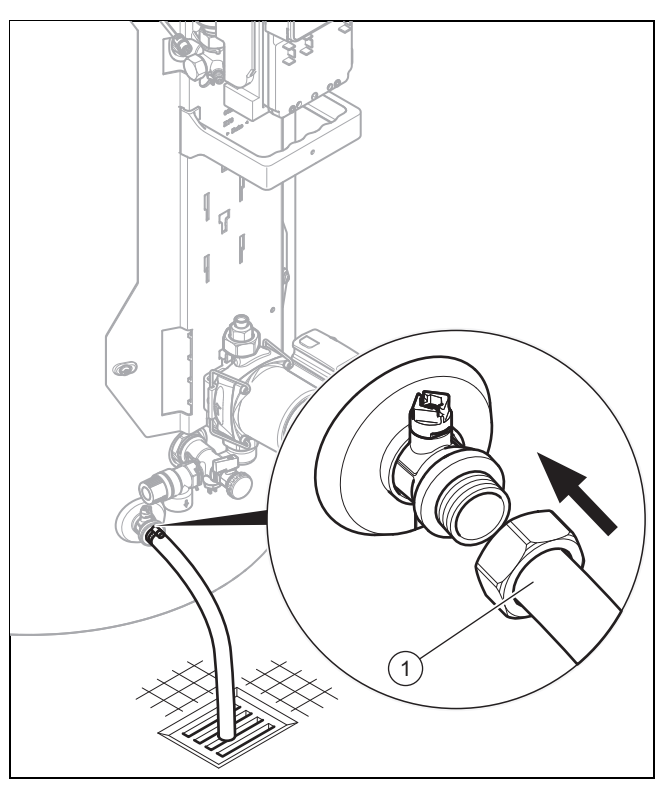

- 1. Éteignez l'appareil. (→ page 10)
- 2. Fermez le dispositif d'arrêt au niveau de la conduite d'eau froide du produit.
- 3. Fixez un tuyau adapté au niveau de la soupape de vidange (1).

- 4. Placez l'autre extrémité du tuyau dans un point d'écoulement adapté.
- 5. Ouvrez la soupape de vidange.
- 6. Ouvrez le point de puisage d'eau chaude sanitaire le plus haut pour ventiler et vidanger intégralement les conduites d'eau.
- 7. Une fois que l'eau s'est totalement écoulée, refermez la soupape de vidange et le point de puisage d'eau chaude sanitaire.
- 8. Débranchez le tuyau de la soupape de vidange.

#### 6.3 Actionnement de la soupape de sécurité

Manipulez régulièrement le dispositif de vidange de la soupape de sécurité afin de retirer les dépôts de tartre et de vérifier que le dispositif n'est pas bloqué.

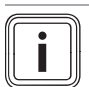

#### Remarque

De l'eau peut à tout moment goutter de la conduite de purge.

# 7 Mise hors service

#### 7.1 Arrêt de l'appareil

 Mettez le produit hors tension par le biais du séparateur installé sur place (par ex. fusibles ou interrupteur).

#### 7.2 Mise hors service définitive du système solaire

 Confiez la mise hors service définitive du système solaire à un installateur agréé.

# 8 Recyclage et mise au rebut

#### Mise au rebut de l'emballage

 Confiez la mise au rebut de l'emballage à l'installateur spécialisé qui a installé le produit.

#### Mise au rebut de l'appareil

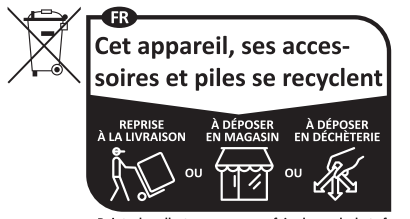

Points de collecte sur www.quefairedemesdechets.fr Privilégiez la réparation ou le don de votre appareil !

- Mettez le produit, ses accessoires et ses piles jetables/batteries rechargeables au rebut conformément à la réglementation.
- ► Conformez-vous à toutes les prescriptions en vigueur.

#### Suppression des données à caractère personnel

Les données à caractère personnel risquent d'être utilisées à mauvais escient par des tiers.

Si le produit renferme des données à caractère personnel :

 Vérifiez qu'il n'y a pas de données à caractère personnel sur le produit ou à l'intérieur du produit (par ex. identifiants de connexion) avant de procéder à sa mise au rebut.

## 9 Service après-vente et garantie

#### 9.1 Service après-vente

Les coordonnées de notre service après-vente sont indiquées au verso ou sur le site www.vaillant.fr.

#### 9.2 Garantie

Dans l'intérêt des utilisateurs et eu égard à la technicité de ses produits, Vaillant recommande que leur installation, ainsi que leur mise en service et leur entretien le cas échéant, soient réalisés par des professionnels qualifiés. En tout état de cause, ces opérations doivent être réalisées en conformité avec les règles de l'art, les normes en vigueur et les instructions émises par Vaillant.

Les produits Vaillant bénéficient d'une garantie commerciale accordée par le constructeur. Sa durée et ses conditions sont définies dans la Carte de Garantie livrée avec le produit et dont les dispositions s'appliquent prioritairement en cas de contradiction avec tout autre document. Cette garantie n'a pas pour effet d'exclure l'application des garanties prévues par la loi au bénéfice de l'acheteur du produit, étant entendu que ces dernières ne s'appliquent pas lorsque la défaillance du produit trouve son origine dans une cause étrangère, en ce compris notamment :

- défaut d'installation, de réglage, de mise en service, d'entretien ou de maintenance, notamment lorsque ces opérations n'ont pas été réalisées par un professionnel qualifié, dans le respect des règles de l'art ou des recommandations émises par le fabricant (notamment dans la documentation technique mise à disposition des utilisateurs ou des professionnels);
- caractéristiques techniques du produit inadaptées aux normes applicables dans la région d'installation ;
- défaillance de l'installation ou des appareils auxquels les produits Vaillant sont raccordés ;
- dimensionnement du produit inapproprié aux caractéristiques de l'installation ;
- conditions de transport ou de stockage inappropriées ;
- usage anormal des produits ou des installations auxquelles ils sont reliés ;
- dysfonctionnement d'une pièce de rechange non commercialisée par le constructeur ;
- environnement inapproprié au fonctionnement normal des produits, en ce compris : caractéristiques de la tension d'alimentation électrique, nature ou pression de l'eau utilisée, embouage, gel, atmosphère corrosive, ventilation insuffisante, protections inadaptées, etc. ;
- Intervention d'un tiers ou cas de force majeure tel que défini par la Loi et les Tribunaux français.

# Annexe

# A Niveau de commande destiné à l'utilisateur – vue d'ensemble

| Niveau de réglage                      | Valeurs                                              |           | Unité | Pas, sélection                                                                                                    | Réglages<br>d'usine |  |
|----------------------------------------|------------------------------------------------------|-----------|-------|----------------------------------------------------------------------------------------------------|---------------------|--|
|                                        | min.                                                 | min. max. |       |                                                                                                    |                     |  |
| Rendement solaire →                    |                                                      |           |       |                                                                                                    |                     |  |
| du jour précédent Valeur actuelle      |                                                      | kWh       |       |                                                                                                    |                     |  |
| du mois                                | Valeur ac                                            | tuelle    | kWh   |                                                                                                    |                     |  |
| année                                  | Valeur ac                                            | tuelle    | kWh   |                                                                                                    |                     |  |
| totales                                | Valeur ac                                            | tuelle    | kWh   |                                                                                                    |                     |  |
|                                        |                                                      |           |       |                                                                                                    |                     |  |
| Moniteur système →                     |                                                      |           |       |                                                                                                    |                     |  |
| État actuel                            | Valeur ac                                            | tuelle    |       |                                                                                                    |                     |  |
|                                        |                                                      |           |       |                                                                                                    |                     |  |
| Informations →                         |                                                      |           |       |                                                                                                    |                     |  |
| Coordonnées                            | Téléphon                                             | e         |       |                                                                                                    |                     |  |
| Numéro de série                        | Valeur pe                                            | ermanente |       |                                                                                                    |                     |  |
| Pompe solaire Heures fonction-<br>nem. | mpe solaire Heures fonction- Valeur actuelle<br>n.   |           | h     |                                                                                                    |                     |  |
|                                        |                                                      |           |       |                                                                                                    |                     |  |
| Réglages de base →                     |                                                      |           |       |                                                                                                    |                     |  |
| Langue                                 | Langue actuelle                                      |           |       | Deutsch, English, Français, Italiano, Dansk,<br>Nederlands, Castellano, Türkce, Magyar,<br>Русский, Українська, Svenska, Norsk, Polski,<br>Čeština, Hrvatski, Slovenčina, Română, Slo-<br>venščina, Português, Srpski | English             |  |
| Contraste écran                        | Valeur actuelle                                      |           |       | 1                                                                                                    | 25                  |  |
|                                        | 15                                                   | 40        |       |                                                                                                    |                     |  |
| Lun-ven, plage hor. 1                  | Heure de démar-<br>rage et heure de fin              |           |       | 10 minutes                                                                                                    | 06:00–22:00         |  |
| Lun-ven, plage hor. 2                  | Heure de démar-<br>rage et heure de fin              |           |       | 10 minutes                                                                                                    | 24:00–24:00         |  |
| Sam-dim, plage hor. 1                  | Heure de démar-<br>rage et heure de fin              |           |       | 10 minutes                                                                                                    | 06:00–22:00         |  |
| Sam-dim, plage hor. 2                  | Heure de démar-<br>rage et heure de fin              |           |       | 10 minutes                                                                                                    | 24:00–24:00         |  |
| Date                                   | Date actuelle                                        |           |       |                                                                                                    |                     |  |
| Heure Heure actuelle                   |                                                      |           |       |                                                                                                    |                     |  |
| Heure d'été/hiver                      | Changement<br>d'heure automa-<br>tique, marche/arrêt |           |       |                                                                                                    |                     |  |

# B Débit d'eau chaude journalier maximal

| Modalités de sollicitation                                                                                                    | sollicitation Volume Ballon de 150 I (ballon monova-<br>lent) |               | Ballon de 250 I (ballon bivalent) |  |
|----------------------------------------------------------------------------------------------------|---------------------------------------------------------------|---------------|-----------------------------------|--|
|                                                                                                    |                                                               | 1-3 personnes | 3-6 personnes                     |  |
| En hiver la production d'eau chaude doit être à 60 °C ( $\Delta$ T = 35 K)                                                      | Foyer normalisé<br>N <sub>L</sub>                             | -             | 2,0                               |  |
| Litres pour $\Delta T = 35$ K (de 10 °C à 45 °C) avec chaudière et tempéra-<br>ture de consigne ECS = 60 °C                     | l/10 min.                                                     | -             | 195                               |  |
| Litres pour $\Delta T = 35$ K (de 10 °C à 45 °C), mode solaire exclusivement pour une température maximale de stockage de 85 °C | I/10 min.                                                     | 295           | 448                               |  |

#### Fournisseur SDECC SAS (une société de Vaillant Group en France)

SAS au capital de 19 800 000 euros - RCS Créteil 312 574 346 🔋 Siège social: 8 Avenue Pablo Picasso 94120 Fontenay-sous-Bois Téléphone 01 4974 1111 Fax 01 4876 8932 www.vaillant.fr

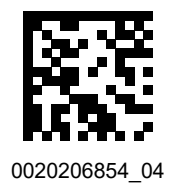

Éditeur/fabricant Vaillant GmbH

Berghauser Str. 40 D-42859 Remscheid Tel. +49 2191 18 0 Fax +49 2191 18 2810 info@vaillant.de I www.vaillant.de

© Ces notices relèvent de la législation relative aux droits d'auteur et toute reproduction ou diffusion, qu'elle soit totale ou partielle, nécessite l'autorisation écrite du fabricant. Sous réserve de modifications techniques.